# Consulter son contrat pédagogique

# Première méthode :

1) Accéder à Mon Dossier Web

Étape 1 - Ouvrez votre navigateur web et tapez dans la barre d'adresse URL : https://mondossierweb.unicaen.fr

**Étape 2 -** Vous vous retrouvez sur la page d'identification de l'Université de Caen. Renseignez votre identifiant ainsi que votre mot de passe (compte numérique). Cliquez sur le bouton « SE CONNECTER ».

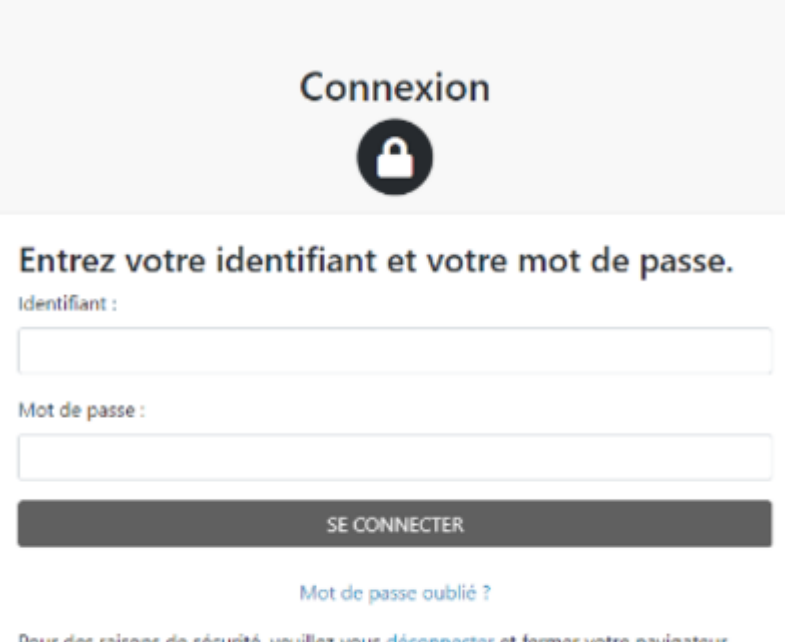

Pour des raisons de sécurité, veuillez vous déconnecter et fermer votre navigateur lorsque vous avez fini d'accéder aux services authentifiés.

Étape 3 - Vous accédez à votre Dossier Web. Il contient toutes les informations administratives renseignées lors de votre inscription.

2) Consulter son contrat pédagogique dans le Dossier Web

Étape 1 - Une fois connecté à Mon Dossier Web, cliquez sur l'onglet "Inscriptions".

Étape 2 - Cliquez ensuite sur l'icône de loupe en face de l'année universitaire en cours.

| A5 | ISTAIR DROOGMANS<br>806783                                                                                                    | Inscriptions                                                                |                                         |                                                         |  |  |  |  |  |
|----|----------------------------------------------------------------------------------------------------|-----------------------------------------------------------------------------|-----------------------------------------|---------------------------------------------------------|--|--|--|--|--|
|    | Etat-civil<br>Informations annuelles<br>Adresses<br>Inscriptions<br>Calendrier des épreuves<br>Notes & résultats<br>Aide<br>Déconnexion | Université Caen Normandie                                                   |                                         |                                                         |  |  |  |  |  |
|    |                                                                                                    | Arnée                                                                       | Composante                              | Fillere d'inscription                                   |  |  |  |  |  |
|    |                                                                                                    | 2022/2023                                                                   | UFR Humanités et Sciences Sociales      | Licence 2 Philosophie parcours Sciences Politiques Q    |  |  |  |  |  |
|    |                                                                                                    | 2021/2022                                                                   | UFR Humanités et Sciences Sociales      | Licence 3A Arts du Spectade P. Cinéma                   |  |  |  |  |  |
|    |                                                                                                    | 2020/2021                                                                   | Carré international                     | CLES Anglais 82                                         |  |  |  |  |  |
|    |                                                                                                    | 2020/2021                                                                   | UFR Humanités et Sciences Sociales      | Licence 3A Lettres P. Métiers de la culture et du livre |  |  |  |  |  |
|    |                                                                                                    | 2019/2020                                                                   | UFR Humanités et Sciences Sociales      | Licence 24 Lettres                                      |  |  |  |  |  |
|    |                                                                                                    | 2018/2019                                                                   | UFR Humanités et Sciences Sociales      | Licence 1A Lettres                                      |  |  |  |  |  |
|    |                                                                                                    | Autres cursus                                                               |                                         |                                                         |  |  |  |  |  |
|    |                                                                                                    | Pas de cursus universitaire effectué en dehors de Université Caen Normandie |                                         |                                                         |  |  |  |  |  |
|    |                                                                                                    | Première inscription université                                             |                                         |                                                         |  |  |  |  |  |
|    |                                                                                                    | Année 2018                                                                  |                                         |                                                         |  |  |  |  |  |
|    |                                                                                                    | Etablissement Univ                                                          | Etablissement Université Caen Normandie |                                                         |  |  |  |  |  |

\* Vous retrouvez votre contrat pédagogique (ou contrat d'études) au format numérique. Il contient les codes ainsi que les libellés des cours de vos deux semestres de l'année en cours.

### Seconde méthode :

### 1) Accéder à l'ENT

Étape 1 - Ouvrez votre navigateur web et tapez dans la barre d'adresse URL : https://ent.normandie-univ.fr/

**Étape 2 -** Vous vous retrouvez sur la page de sélection de votre université. Dans le menu déroulant, sélectionnez "Université de Caen Normandie".

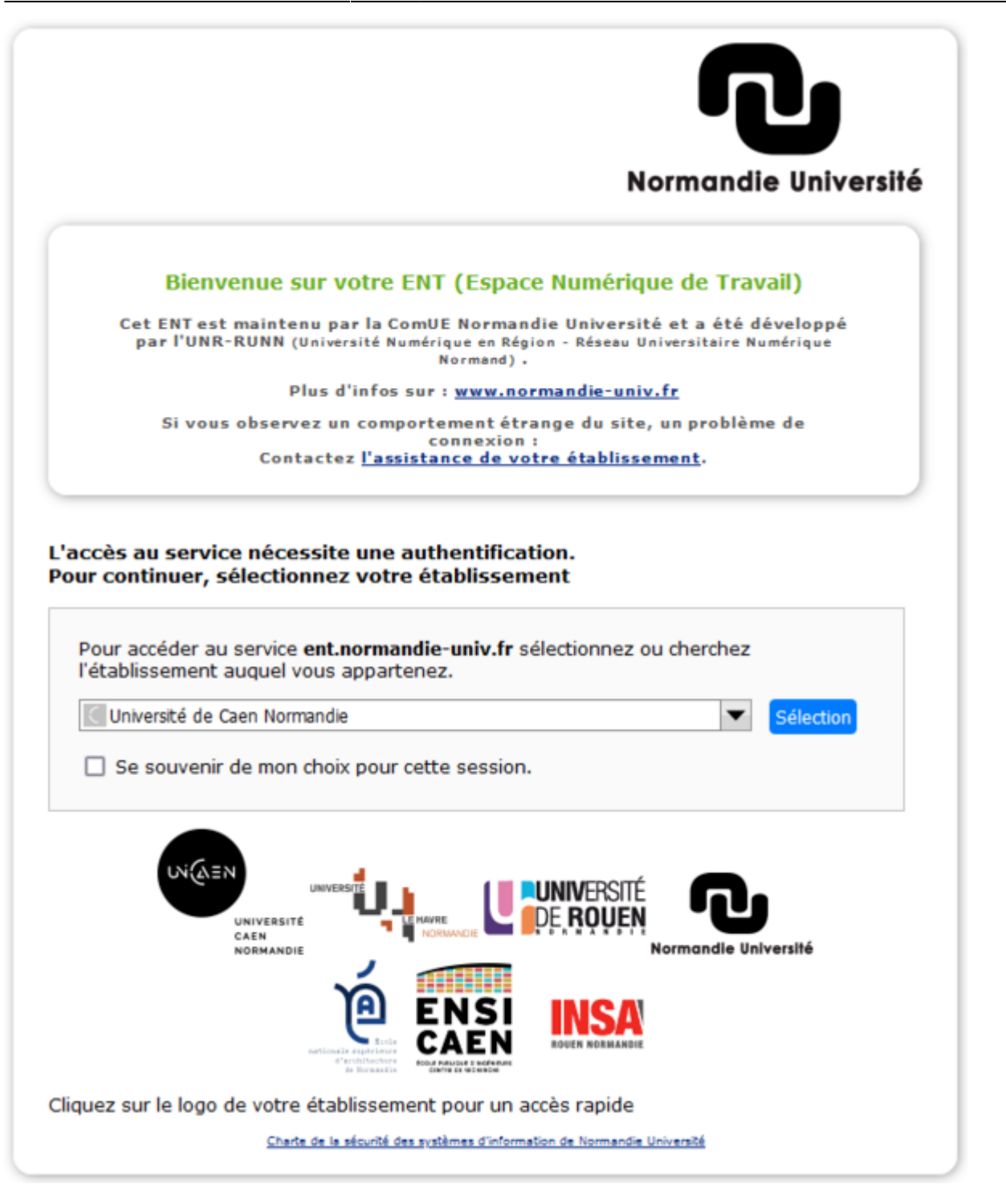

**Étape 3 -** Vous vous retrouvez sur la page d'identification de l'Université de Caen. Renseignez votre identifiant ainsi que votre mot de passe (compte numérique). Cliquez sur le bouton « SE CONNECTER ».

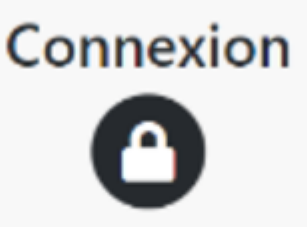

# Entrez votre identifiant et votre mot de passe.

Identifiant :

Mot de passe :

SE CONNECTER

#### Mot de passe oublié ?

Pour des raisons de sécurité, veuillez vous déconnecter et fermer votre navigateur lorsque vous avez fini d'accéder aux services authentifiés.

**Étape 2 -** Vous vous retrouvez alors sur votre Espace Numérique de Travail (ENT). Il contient des liens vers votre Dossier Web, votre messagerie Zimbra, votre espace Ecampus, etc.

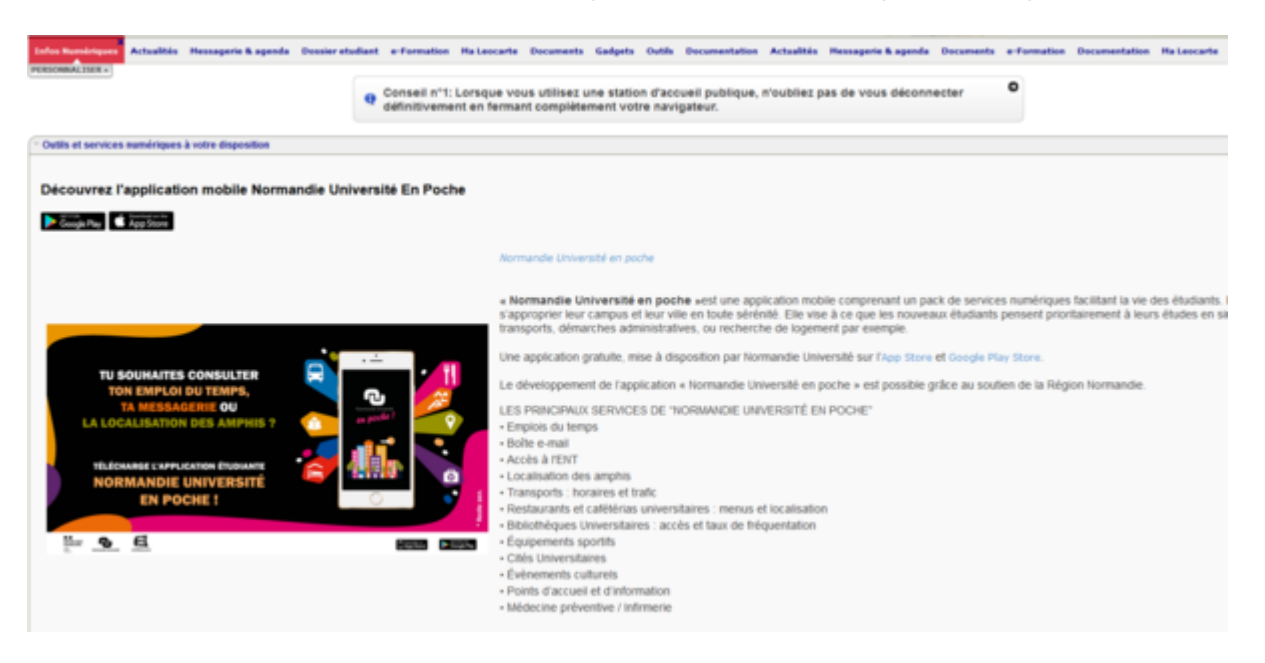

07/01/2025 20:24

Étape 1 - Une fois connecté à l'ENT, dans l'onglet "Dossier étudiant", cliquez sur "Contrat pédagogique".

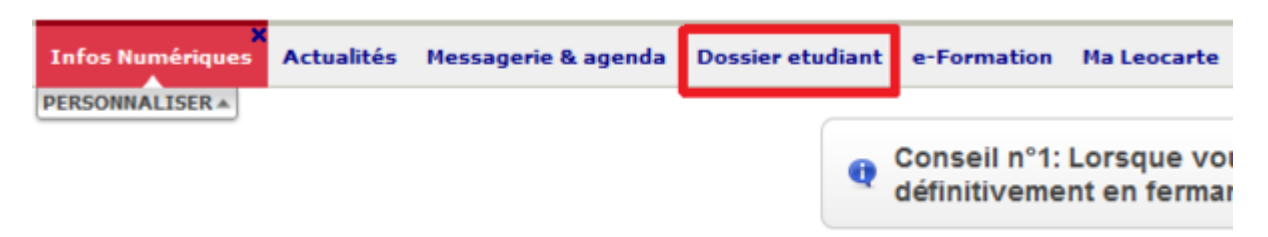

### Étape 2 - Cliquez ensuite sur "Accéder à mon contrat pédagogique".

| Infos Numériques   | Actualités  | Hessagerie & agenda | Dossier etudiant | e-Formation                | Ha Leocarte                  | Documents                 | Gadgets                  | Outils  | Documentation                       | Actualités        | Messagerie   |
|--------------------|-------------|---------------------|------------------|----------------------------|------------------------------|---------------------------|--------------------------|---------|-------------------------------------|-------------------|--------------|
|                    |             |                     | ę                | Conseil n°1<br>d'enseigner | 2: Cet ENT e<br>ment supérie | st développ<br>eur EsupPo | é avec E<br>rtail - http | supPor  | tail, application<br>esup-portail.o | n Open Sou<br>rg. | irce issue d |
| 🏠 > Dossier e      | tudiant > C | contrat pédagogique |                  |                            |                              |                           |                          |         |                                     |                   |              |
| Contrat pédagogiqu | ue          |                     |                  |                            |                              |                           |                          |         |                                     |                   |              |
|                    |             | 20                  | Con.             | sultatio                   | on Pé                        | dago                      | giqu                     | le      |                                     |                   |              |
|                    |             |                     | 2                | en 1                       | LIGN                         | en                        | Ligr                     | 1e      |                                     |                   |              |
|                    |             |                     |                  |                            |                              |                           | Accéde                   | r à mon | contrat pédago                      | gique             |              |

\* Vous retrouvez votre contrat pédagogique au format numérique. Cette version contient toutes les informations relatives à vos cours, aux crédits ECTS octroyés par leur validation, ainsi que les groupes au sein desquels vous êtes inscrit(e).

\* En bas de la page, vous avez également la possibilité d'imprimer votre contrat pédagogique, mais également de le recevoir par mail, au format PDF par exemple.

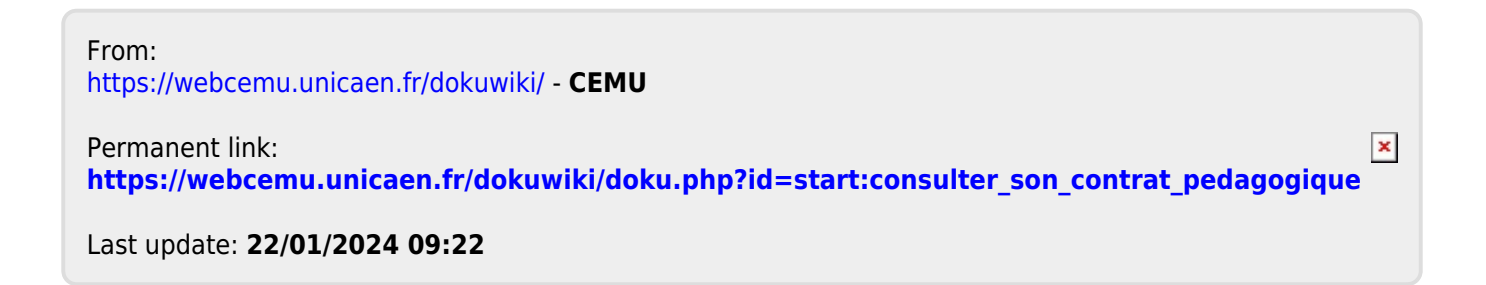

5/5